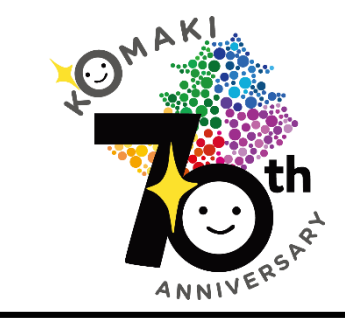

市制70周年記念Tシャツ等

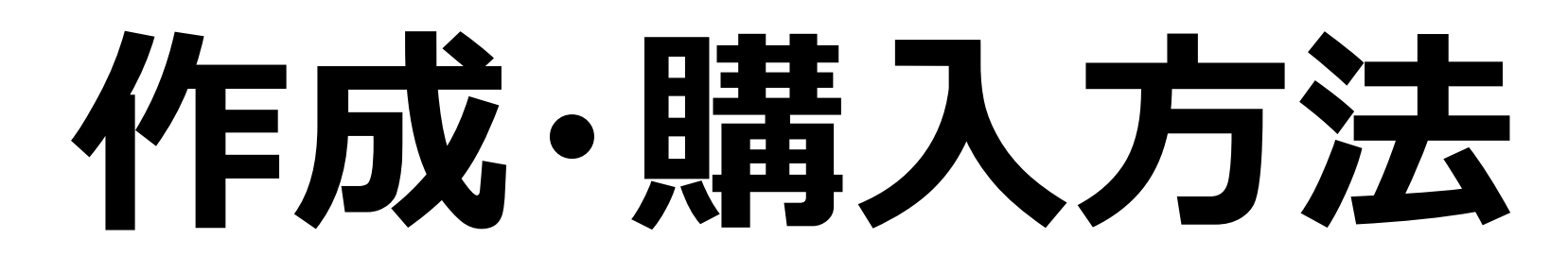

6

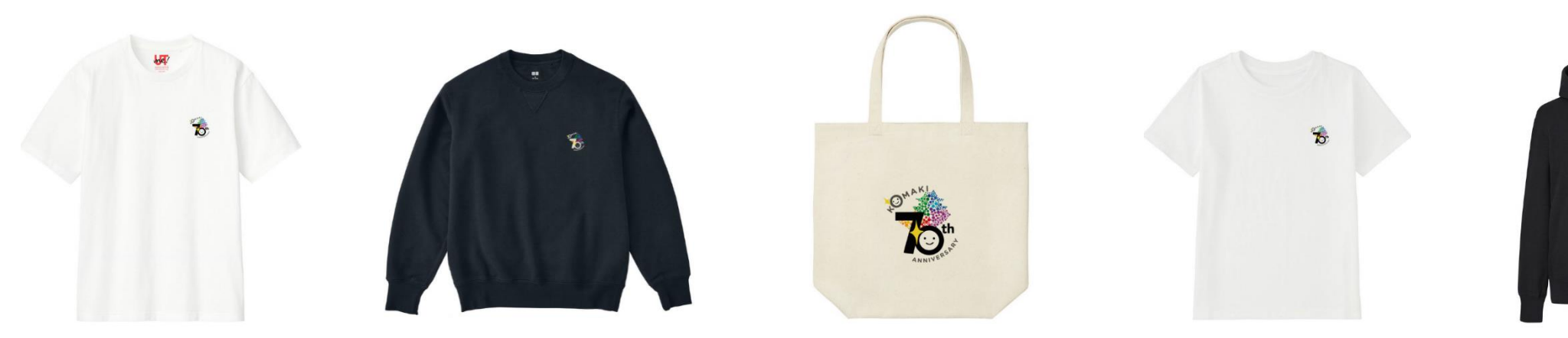

# 作成・発注の流れ

- 01 アカウントの作成
- 02 UTme!サイトの「さっそくつくる」を選択
- 03 商品の選択
- 04 デザインの反映
- 05 サイズ、数量の設定
- 06 ショッピングカート①注文確認
- 07 ショッピングカート②情報の入力、注文確定

08 受取

## 01 アカウントの作成

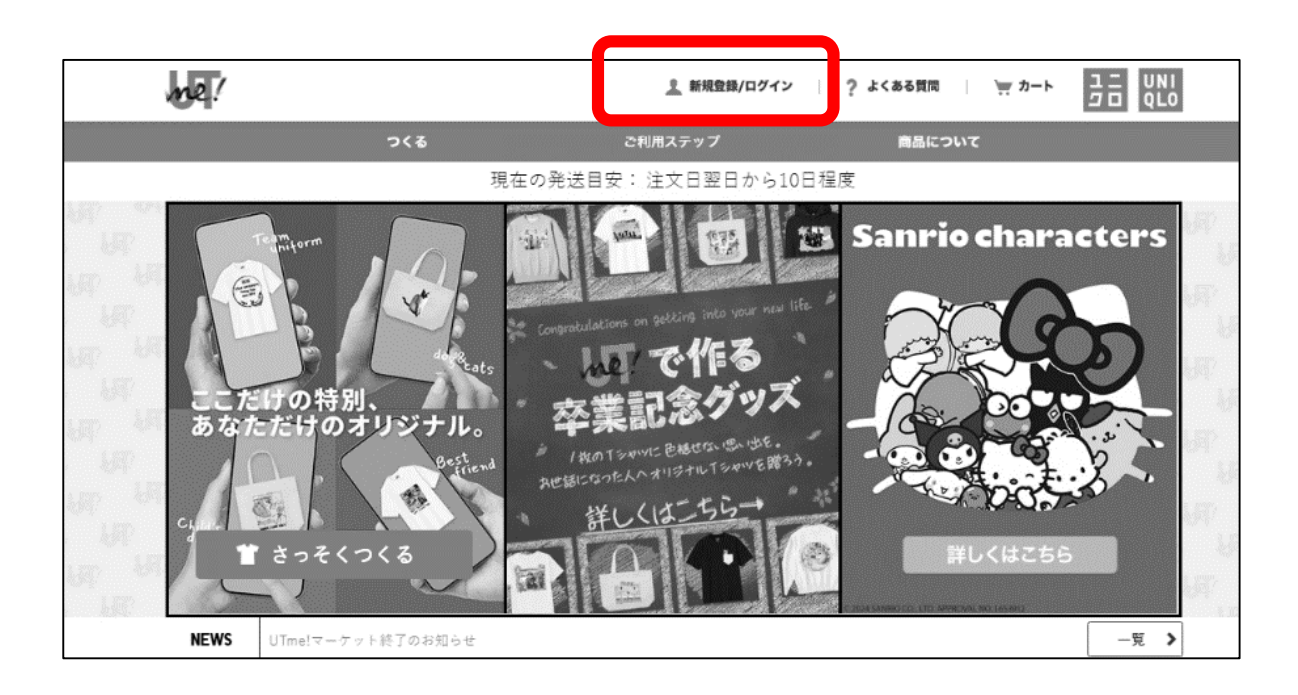

UTme!公式URLのトップページの「新規登録/ログイン」を選択し、 アカウントを作成します。

UTme!公式URL: https://utme.uniqlo.com/

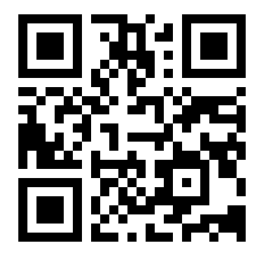

### 02 UTme!サイトの「さっそくつくる」を選択

UTme!公式URLのトップページから「さっそくつくる」を選択する。

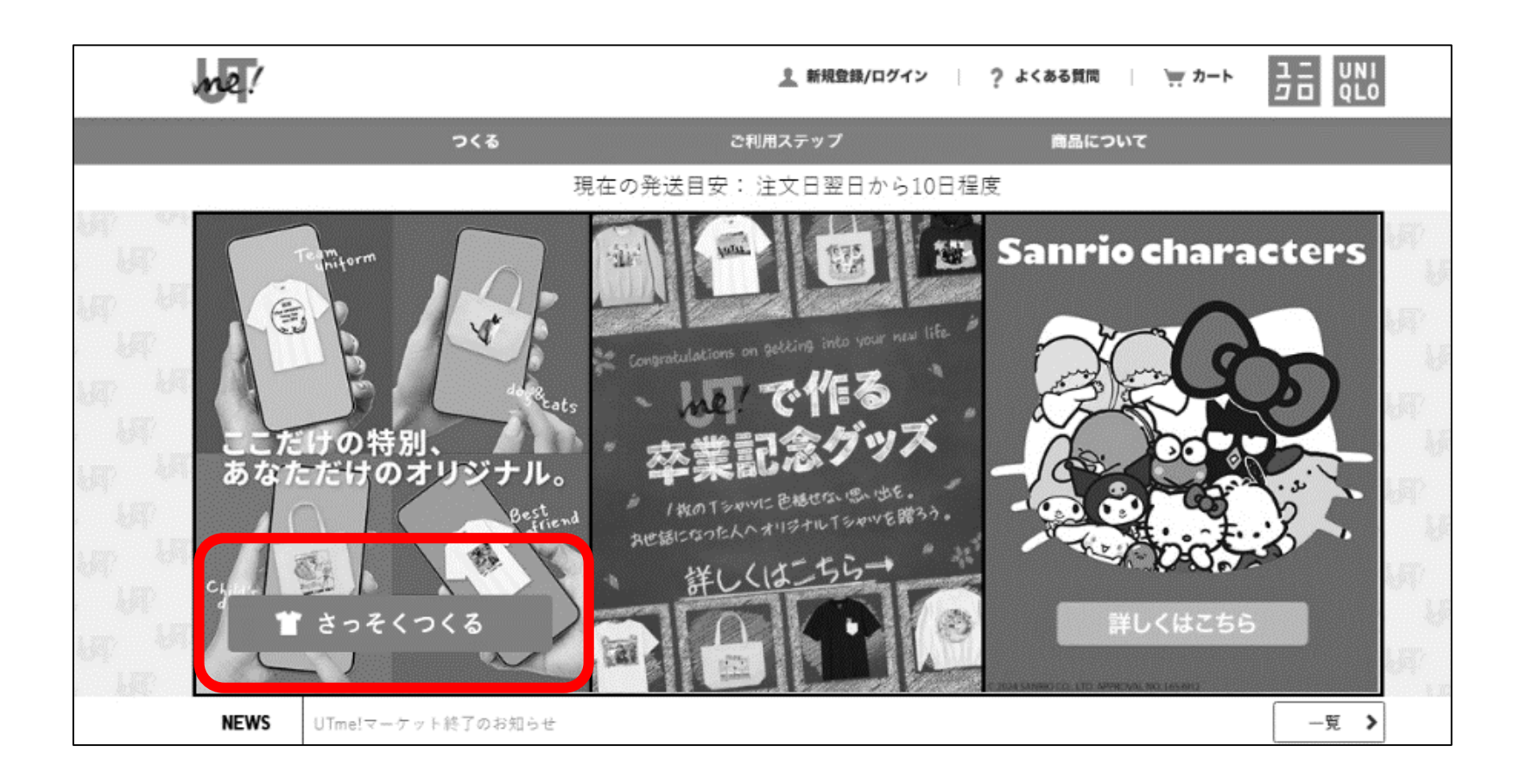

### 03 商品の選択

購入希望の商品を選択する。 ※小牧市の公式デザインと同一のものを作成できるのは右の商品です。

| Jar /                                                           |                                                 | ▲ 新規登録/ログイン ? よくある質問                 |                              |                                |  |
|-----------------------------------------------------------------|-------------------------------------------------|--------------------------------------|------------------------------|--------------------------------|--|
| 商品を選んでください(Tシャツ・                                                | スウェット商品は男女兼用です)                                 |                                      |                              |                                |  |
|                                                                 |                                                 |                                      |                              | $\bigcap$                      |  |
| ペーシックTシャツ<br>WHITE ¥1,990<br>● BLACK ¥2,990                     | UクルーネックT(半袖)<br>○WHITE ¥2,490<br>● BLACK ¥3,490 | KIDS ペーシックTシャツ(半袖)<br>○ WHITE ¥1,500 | トートパッグ<br>● OFF WHITE ¥2,490 | ミニトートパッグ<br>• OFF WHITE ¥1,990 |  |
|                                                                 |                                                 |                                      |                              |                                |  |
| スウェットシャツ<br>OFF WHITE ¥3,990<br>© GRAY ¥4,990<br>● BLACK ¥4,990 | スウェットブルパーカ<br>■ GRAY 15,990<br>● BLACK 15,990   |                                      |                              |                                |  |

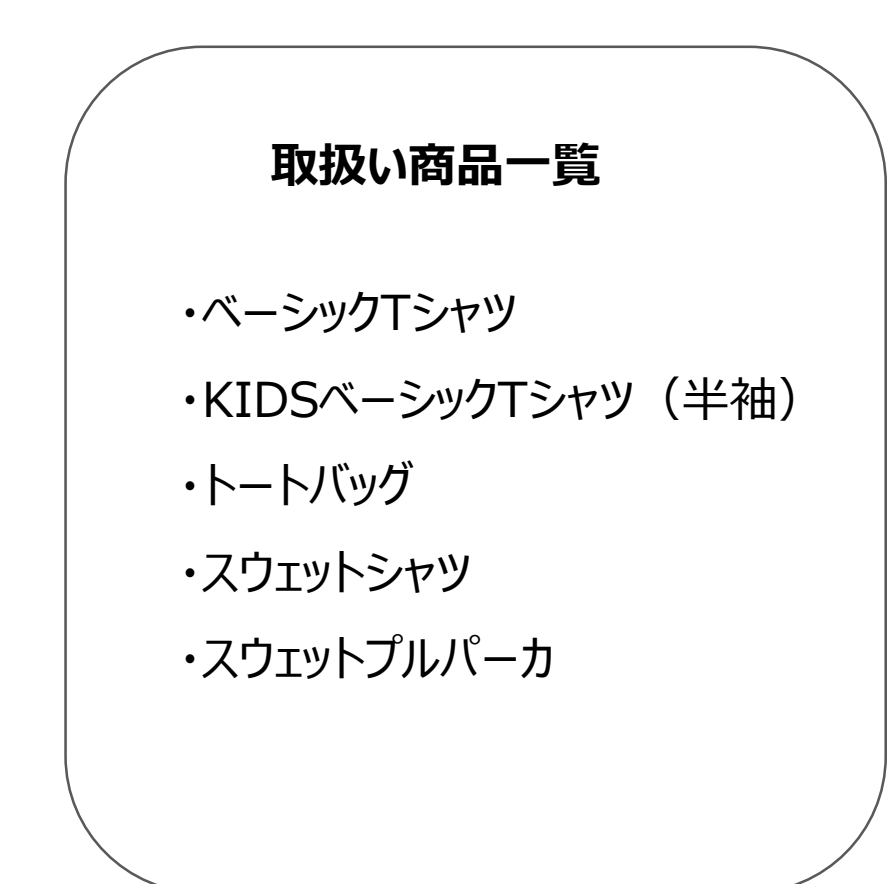

# 04 デザインの反映

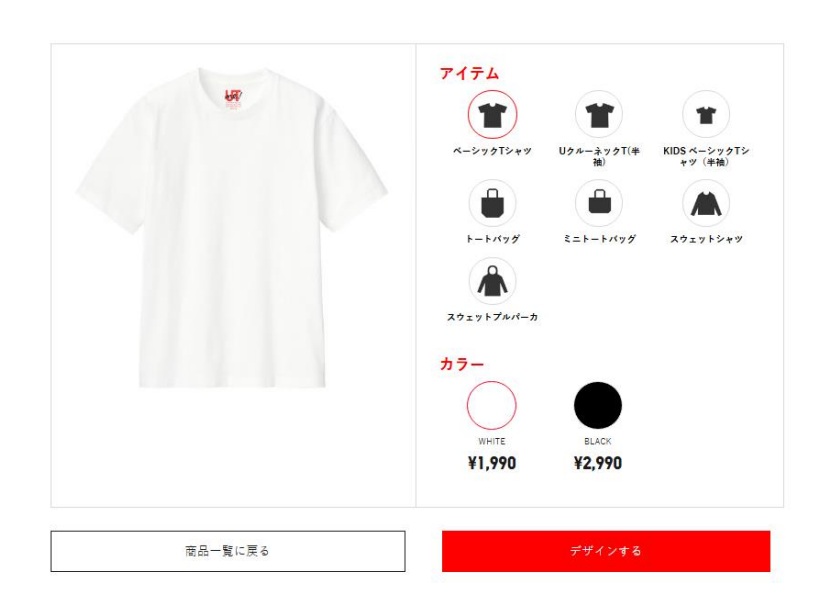

#### 「カラー」を選択して 「デザインする」を選択する。

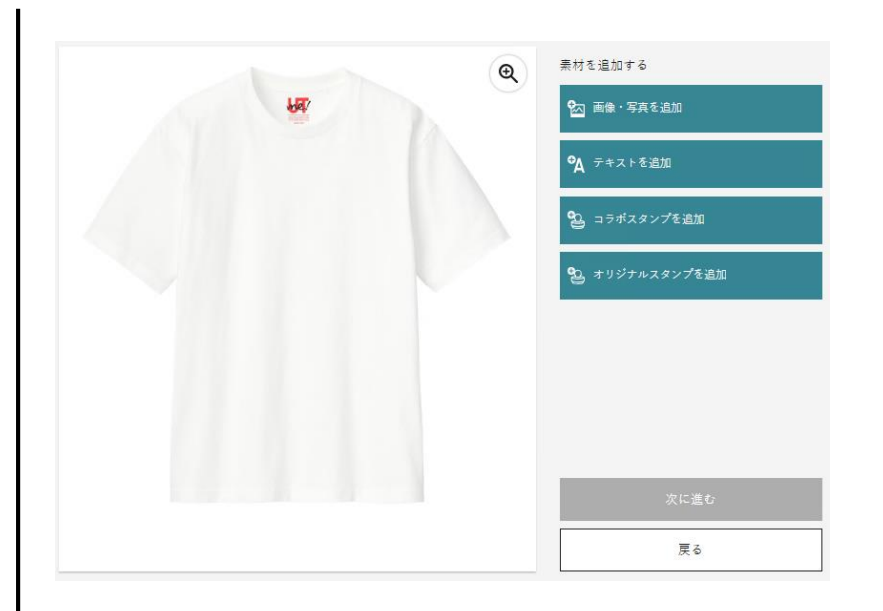

「画像・写真を追加」を選択し 選択した商品に即したデータを反映させる。

※市ホームページから作成する商品の デザインをダウンロードして使用してください。

※黒の場合はロゴの色が反転しているので、 注意してください。

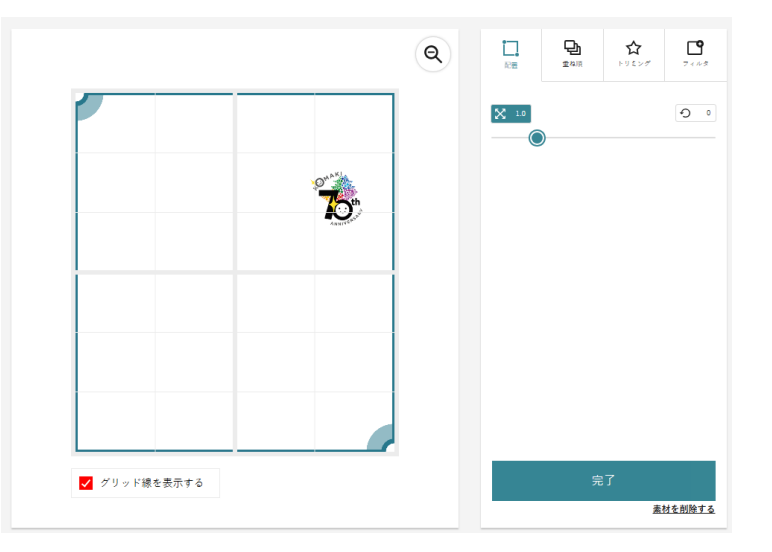

「完了」→「次に進む」を選択する。

※公式デザインと同じものを作る場合は、 大きさ、位置の変更は必要ありません。

### 05 サイズ、数量の設定

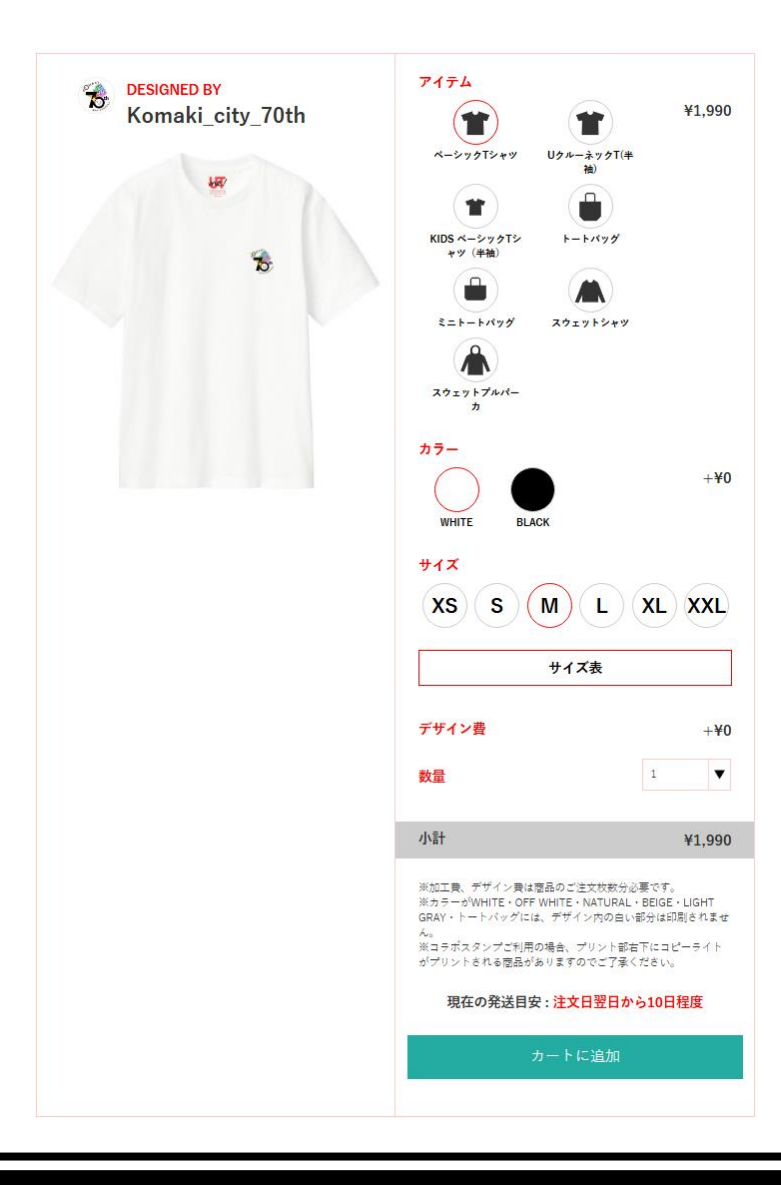

「サイズ」を選択し「数量」を入力して「カートに追加」を選択する。 その後、「カートを確認して注文手続きへ」を選択する。

※この段階で「アイテム」や「カラー」を変更すると、公式デザインが正確に 反映されないことがあるので、「サイズ」と「数量」のみを選択してください。

※UNIQLO側の在庫がない場合はグレーアウトして選択できません。

# 06 ショッピングカート①注文確認

| アイテム画像      | 商品名/カラー/サイズ              | 価格         | 数量       | 小計     | 操作    |
|-------------|--------------------------|------------|----------|--------|-------|
|             | UTme UT(S)<br>WHITE<br>M | ¥1,990     | 1 🔻      | ¥1,990 | 変更 削除 |
| 送料 あと¥3,000 | で送料無料                    |            |          |        | ¥25   |
| 合計          |                          |            |          |        | ¥2,24 |
| 内消費税        |                          |            |          |        | ¥20   |
|             | 現在の発送目                   | 3安 : 注文日翌F | 日から10日程度 |        |       |

「金額」を確認する。 ※4,990円未満の場合、 送料が発生します。

問題がなければ「次に進む」を 選択する。

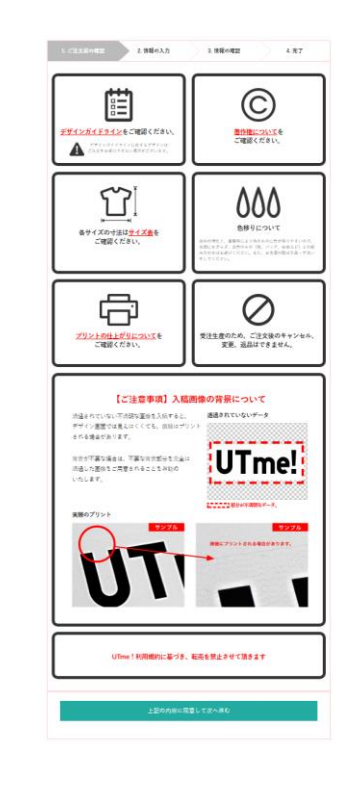

「上記の内容に同意して次へ 進む」を選択する。

| 1. ご注文前の確認                                  | 2. 情報の入力    | 3. 情報の確認        | 4.97          |
|---------------------------------------------|-------------|-----------------|---------------|
|                                             |             |                 |               |
| S.                                          |             |                 |               |
|                                             |             |                 |               |
|                                             |             |                 |               |
| 要素に設置な慣報                                    |             |                 |               |
| これの口候朝は公開されません                              |             |                 |               |
| 10日本シト(金属大方)<br>他人の名前・写真またほ性人を留等したく)        | ,           |                 |               |
| ストを含む場合は、その方からの評論内容<br>記載ください。ご意見の名前・写真・イチ: | 6<br>7      |                 |               |
| トの場合はその出を記載ください、米記載<br>ない場合は、茶記とさせていたださます。) |             |                 |               |
| ササインはこれらび含まれない場合も、その<br>別を超数ください。           | ° (         |                 |               |
| 【ご注意ください】こちらは、デデイン<br>の現代生活薬でも為のコメント解決す。    |             |                 |               |
| ゲザインの修正やお屋け日の指定などに<br>地方することはできません。         |             |                 |               |
|                                             |             |                 |               |
|                                             | 4           |                 |               |
| あなたが他社の販売サイトや自身の5855<br>アカウントアザゼインあつ間している場  |             |                 |               |
| 会、そのデザインが発電されているURL<br>AID種(ださい。            |             |                 |               |
| http://                                     |             |                 |               |
| http://                                     |             |                 |               |
| N90//                                       |             |                 |               |
|                                             |             |                 |               |
|                                             |             |                 |               |
| ROTHANDOUT INTO                             | -           | AND ADDRESS     | our ofference |
| ビジナライン<br><u>ドライン</u> をお読みください。             | 項目に同様する必要   | COURT, CREADING | -90121034     |
|                                             |             |                 |               |
| 他者の権利を(肖像権・                                 | 同様権・著作権等) ( | 装害するものではありません   |               |
|                                             |             |                 |               |
| モラルに反するものでは                                 | ありません       |                 |               |
|                                             |             |                 |               |
| ○ 個人情報に関するもので                               | はありません      |                 |               |
|                                             |             |                 |               |
|                                             |             |                 |               |

#### 「補足コメント」に

「小牧市が制作した市制70周年記念ロゴマークを使用 してデザインしました。なお、市からロゴマーク使用の許可を 得ています。」を入力する。

#### **FURL** IC

[https://www.city.komaki.aichi.jp/70th/hoshi n\_logo/45668.html]を入力する。

「同意事項はすべてチェックし、「上記の内容に同意して次 へ進む」を選択する。

# 07 ショッピングカート②情報の入力

|                     | 認 2. 情報の入力 3                                                                                                    | . 情報の確認 4. 完了         |  |  |  |
|---------------------|----------------------------------------------------------------------------------------------------|-----------------------|--|--|--|
| ▲ お客様情報             |                                                                                                    |                       |  |  |  |
|                     |                                                                                                    | 必須項目 ※                |  |  |  |
| 入力された配送先の           | 部便香号や住所に誤りがあると配送の遅れ・キャンセ                                                                                                    | 2ルにつながります。今一度ご確認ください。 |  |  |  |
| 郵便書号 巡              | 4858650                                                                                                    | 郵便書号から住所を調べる          |  |  |  |
|                     | 部便番号は7文字で入力してください。(ハイフンな                                                                                                    | L)                    |  |  |  |
| 都道府県 🕅              | 愛知県   ▼                                                                                                    |                       |  |  |  |
| 市区町村 ※              | 小牧市堤の内三丁目                                                                                                    | 1411-14(チャラスカト マノマルト、 |  |  |  |
| <b>王林</b> 52        | <ul> <li>ang pe-</li> <li>ang pe-</li></ul> |                       |  |  |  |
| 書相 煎                | 1 番地                                                                                                    |                       |  |  |  |
| アパート・マンシ<br>ヨン・部屋番号 | 例: OOビル123号至<br>30連物名がある場合、必ず建物名を入力お願いしま                                                                                                    | Ŧ.,                   |  |  |  |
| 名前(漢字) ※            | <b>姓</b> 姓を入力してください。                                                                                                    | 名 名を入力してください。         |  |  |  |
| 名前(フリガナ)            | <b>姓</b> セイ                                                                                                    | 名 メイ                  |  |  |  |
|                     | Martine 1 ht a cate                                                                                                    |                       |  |  |  |
| 電話書考 ※              | 電話番号を入力してください。                                                                                                    |                       |  |  |  |

「お客様情報」を入力する。

倉 お届け先 上記の住所に送る 上記とは別の住所に送る 「お届け先」を選択・入力する。

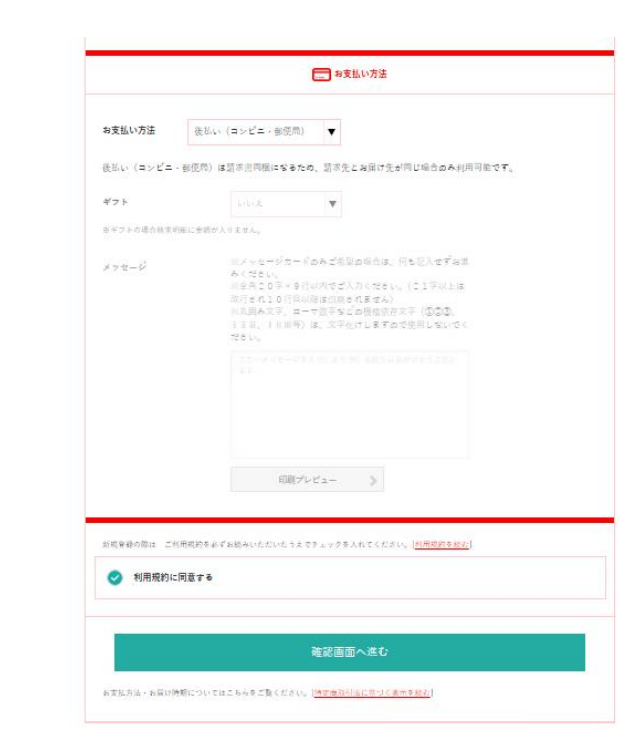

「お支払い方法」を選択・入力する。

発注後10日間ほどで商品が届くので商品を受け取る。

支払方法で「後払い」を選択している場合は、 商品と同梱される請求書にもとづきコンビニもしくは郵便局で支払いを行う。

一度発注した商品の交換・返品はできませんのでご注意ください。

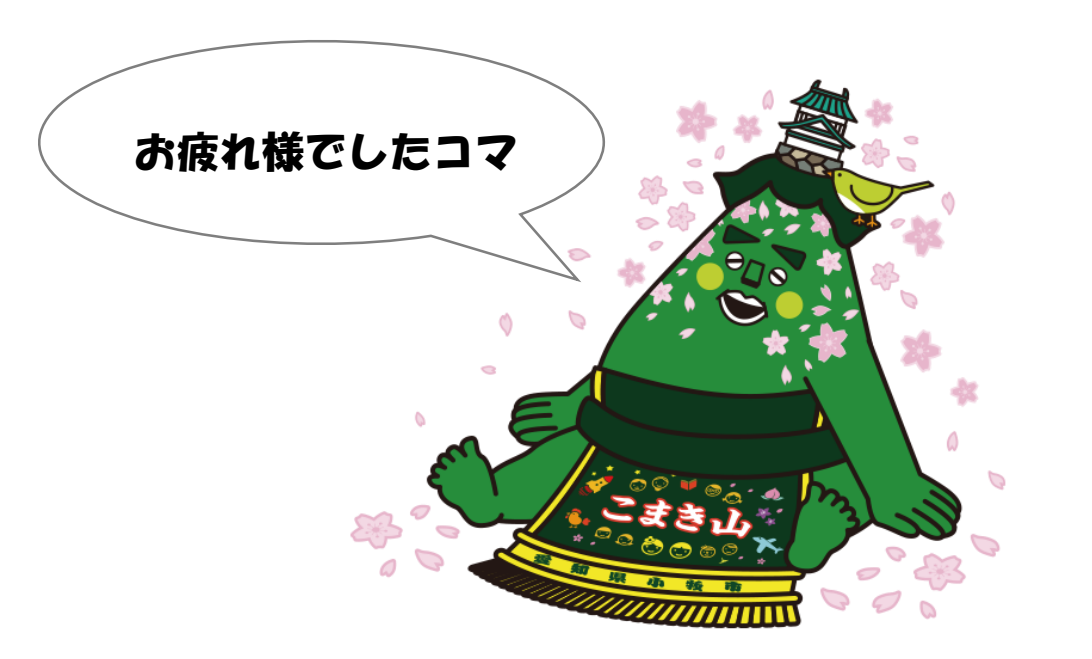